### <u>КАК ПОЛЬЗОВАТЬСЯ ЭЛЕКТРОННЫМ ДНЕВНИКОМ ЧЕРЕЗ ГИС</u> <u>"ОБРАЗОВАНИЕ"</u>

## 1.1. Запуск Системы

Начало работы с Системой содержит следующую последовательность действий:

1) Запустить любой интернет браузер Internet Explorer, Mozilla Firefox, Opera, Safari, Google Chrome и др. на рабочем столе или же нажать кнопку Пуск и в открывшемся меню выбрать пункт, соответствующий используемому интернет-браузеру.

2) В строке «Адрес» браузера ввести ссылку на сайт Системы <u>http://gu.vip.edu35.ru</u> и перейти по данной ссылке.

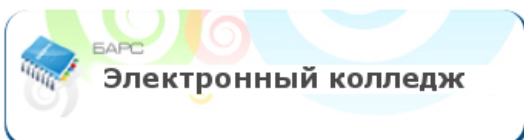

- 3) В открывшемся окне необходимо нажать.
- 4) В открывшемся окне входа в Систему (Рис. 1.1) необходимо заполнить следующие поля:

| Тогин  |      |  |
|--------|------|--|
| Тароль | <br> |  |
| ароль  |      |  |

- Логин вводится логин, под которым Пользователь входит в Систему
- Пароль вводится пароль, под которым Пользователь входит в Систему

#### Рисунок 1.1. Окно входа в Систему

5) После заполнения полей следует нажать кнопку «Вход».

При условии если логин и пароль введены, верно, то в окне интернет - браузера отобразится интерфейс главного окна Системы. Если при введении логина либо пароля была допущена ошибка, Система выдаст сообщение о некорректности логина либо пароля ( Error: Reference source not found ).

**Примечание.** Логин и пароль для входа в Систему присваивается Администратором Системы, либо Администратором учреждения. Контактные данные Администратора учреждения: Юманова Ольга Владимировна, каб. 12.

Администратором системы является Мельников Николай Александрович ( (8-8172) 71-45-56, Email: gosuslugi@edu35.ru)

### 1.2. Смена пароля

После входа в Систему пользователь может изменить свой пароль, присвоенный ему Администратором Системы либо Администратором учреждения.

#### Принудительная смена пароля

При первом входе в Систему производится принудительная смена пароля. После ввода нового пароля и нажатия кнопки «Далее» при корректном заполнении полей «Новый пароль» и «Подтверждение» Система

выдаст сообщение о смене пароля. Для входа в Систему необходимо нажать кнопку «ОК», после чего откроется страница с рабочим столом Системы.

Внимание! После смены хранение пароля полностью переходит в обязанности пользователя Системы.

#### 1.3. Восстановление пароля

Для восстановления забытого пароля необходимо обратиться к Администратору учреждения либо Администратору Системы.

Расписание

Оценки

Для просмотра информации по расписанию необходимо в левой части окна выбрать

Для просмотра расписания за определенную дату необходимо щелкнуть левой кнопкой мыши по строчке с указанием даты и дня недели. Откроется расписание за выбранную дату. В расписании содержится информация: количество уроков, предмет, время проведения урока, преподаватель, номер кабинета, в котором урок проводится.

| 18/11 E | Зторник                             | Уроков: 4                                                                            |  |  |  |  |  |
|---------|-------------------------------------|--------------------------------------------------------------------------------------|--|--|--|--|--|
| 1 урок  | 8 <sup>30</sup> - 9 <sup>10</sup>   | Иностранный язык<br>Мелентьева А.А.<br>Кабинет №320, Кабинет иностранного языка, (1) |  |  |  |  |  |
| 2 урок  | 9 <sup>25</sup> - 10 <sup>05</sup>  | Математика<br>Хабина Е.Н.<br>Кабинет №7, Кабинет начальных классов, (1)              |  |  |  |  |  |
| 3 урок  | 10 <sup>20</sup> - 11 <sup>00</sup> | Русский язык<br>Хабина Е.Н.<br>Кабинет №7, Кабинет начальных классов, (1)            |  |  |  |  |  |
| 4 урок  | 11 <sup>20</sup> - 12 <sup>00</sup> | Окружающий мир<br>Хабина Е.Н.<br>Кабинет №7, Кабинет начальных классов, (1)          |  |  |  |  |  |

Рисунок 1.5. Окно просмотра расписания за определенную дату

Для просмотра всех оценок за четверть необходимо в левой части окна выбрать Откроется окно просмотра оценок по всем предметам за текущую четверть.

| Сводная И                                | тоговы | е Ви | зуализац | ция |   |  |   |   |   |   |  |  |      |
|------------------------------------------|--------|------|----------|-----|---|--|---|---|---|---|--|--|------|
| Предмет Дата (2 Четверть) Средняя оценка |        |      |          |     |   |  |   |   |   |   |  |  |      |
|                                          |        |      |          |     |   |  |   |   |   |   |  |  |      |
| Иностранный                              | язык   |      |          |     |   |  |   |   | 5 |   |  |  | 5.00 |
| Искусство (ИЗ                            | 0)     | 5    |          |     |   |  | 5 |   |   |   |  |  | 5.00 |
| Русский язык                             |        |      | 5        |     | 5 |  |   | 5 |   | 5 |  |  | 5.00 |

Рисунок 1.6. Окно просмотра оценок

Чтобы просмотреть оценки за предыдущую четверть необходимо воспользоваться навигацией по календарю с

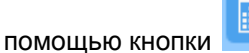

Ţ

Домашнее задание

Для просмотра домашнего задания на следующую неделю необходимо в левой части окна

выбрать

. Откроется окно просмотра домашних заданий на следующую

неделю. Для просмотра домашнего задания на определенную дату необходимо щелкнуть левой кнопкой мыши по строчке с указанием даты и дня недели. Откроется домашнее задание за выбранную дату. В домашнем

# задании содержится информация: количество уроков, на которые задано домашнее задание, предмет, домашнее задание.

| 18/11 | Вторник З урока  |                                                                                                    |
|-------|------------------|----------------------------------------------------------------------------------------------------|
| 1     | Русский язык     | Разобрать предложение в тетради по членам предложения и частям речи. Имена существительные разобрать как часть речи. Словарные слова. |
| 2     | Иностранный язык | упр.11, стр. 24; упр .26 , стр.42                                                                                                    |
| 3     | Окружающий мир   | с.82-84, краткий пересказ. ТПО, с.35, з.12.                                                                                           |